## Bloomberg Create a Bloomberg Account

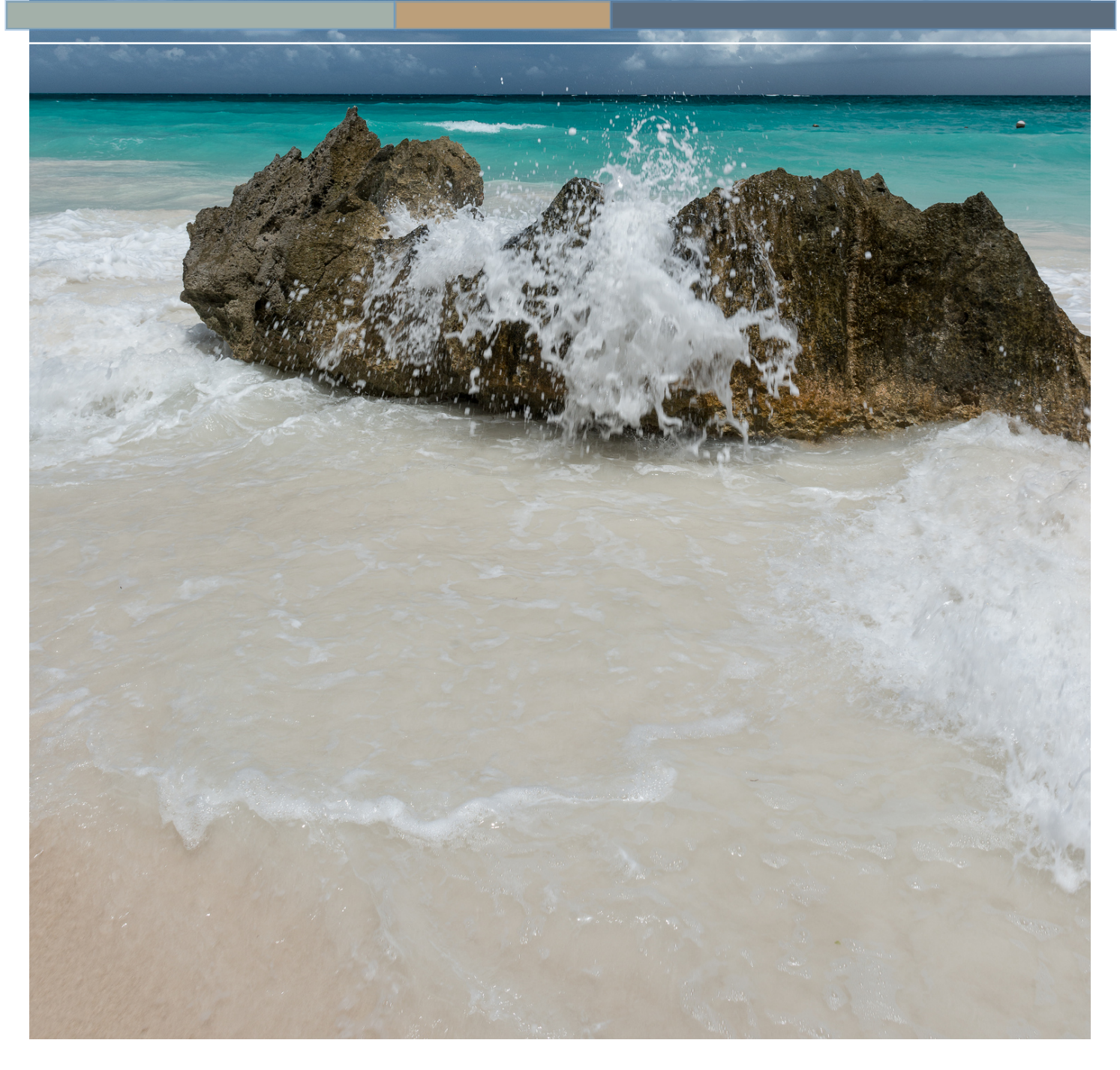

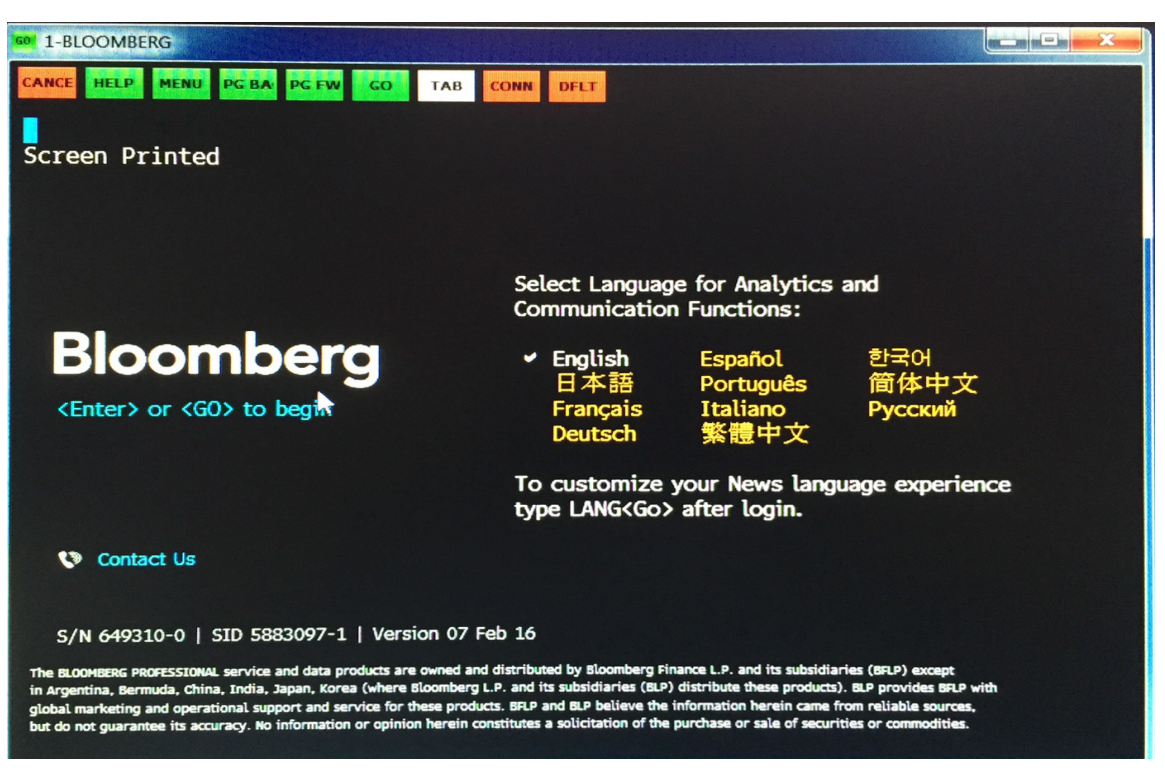

To begin, double click on the Bloomberg icon on the desktop. You will see a window similar to that above. Click on the text <Enter> or <GO> near the cursor in the photo above.

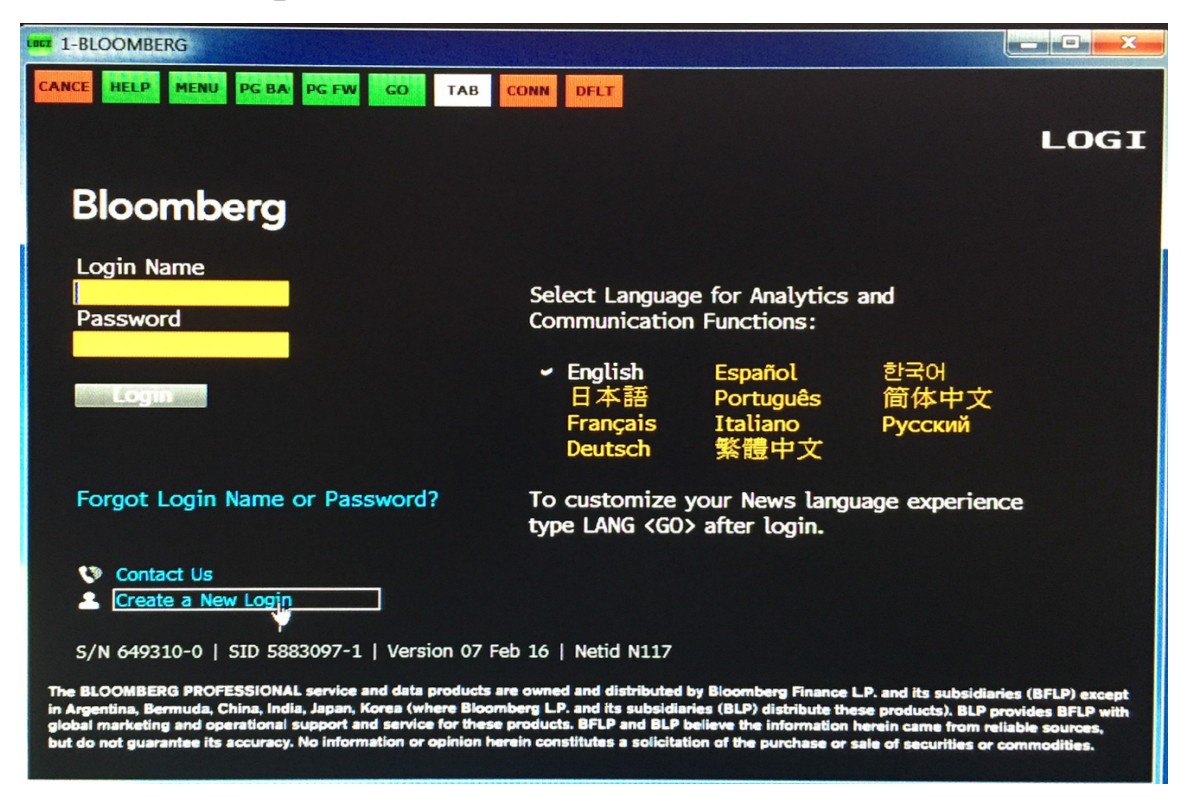

Click on "Create a New Login" at the lower left-hand side of the window.

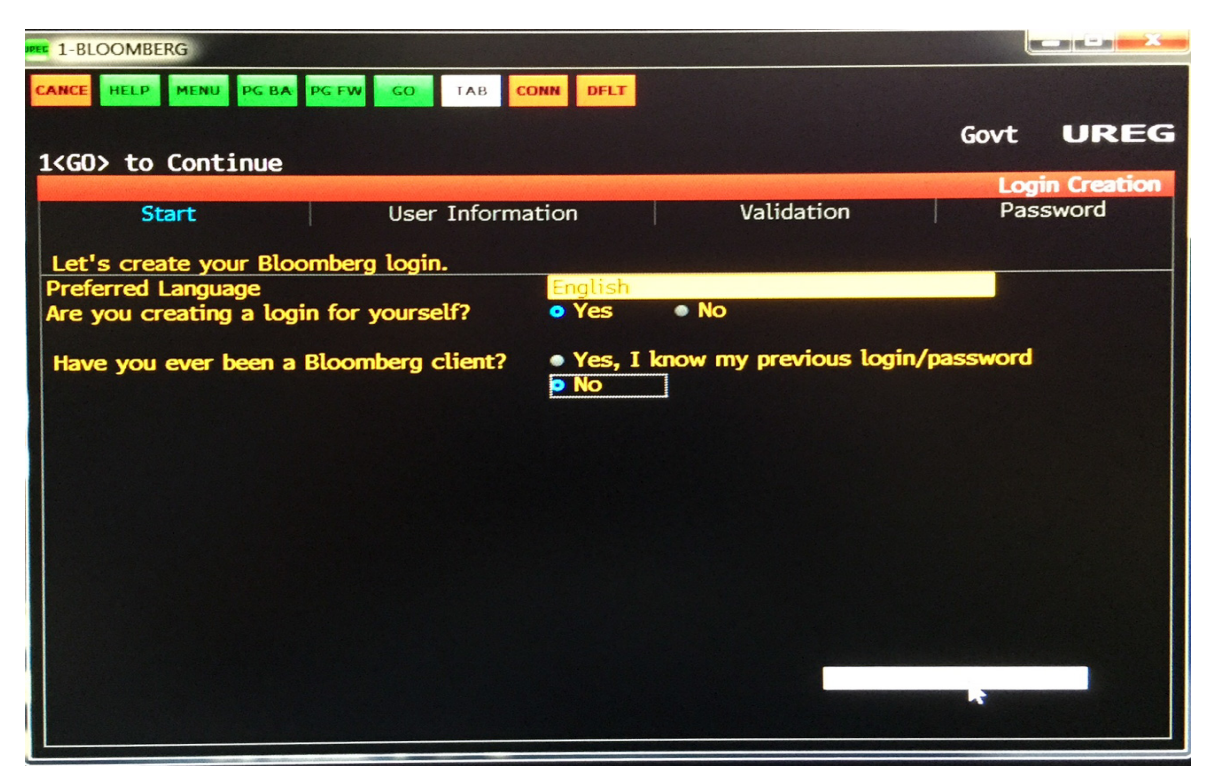

Click on the appropriate radio buttons.

| T 1-BLOOMBERG                                                                               | PC FW GO TAB CONN DFLT                                                                                                    |                                                         |
|---------------------------------------------------------------------------------------------|----------------------------------------------------------------------------------------------------|---------------------------------------------------------|
| 1 <go> to Continue,</go>                                                                    | <menu> to Return</menu>                                                                                                    | Govt UREG                                               |
| Start                                                                                       | User Information                                                                                                    | Login Creation: User Information<br>Validation Password |
| Please enter your info                                                                      | rmation.                                                                                                    |                                                         |
| First Name<br>Last Name                                                                     |                                                                                                    |                                                         |
| Work Number*<br>Mobile Number**                                                             | United States+1United States+1                                                                                                    | Ext.                                                    |
| Corporate Email Addre                                                                       | ess***                                                                                                    |                                                         |
|                                                                                             |                                                                                                    |                                                         |
| * Work phone number<br>** Mobile phone num<br>*** Your corporate e<br>from brokers and inde | r can be viewed by the Bloomberg cor<br>ber will not be shared.<br>mail address will help to facilitate er<br>ependent producers. | nmunity.<br>ntitlement requests to access research      |

Enter your name and contact information.

| T-BLOOMBERG                                                                                                    |                            |             |                  |           |  |
|----------------------------------------------------------------------------------------------------|----------------------------|-------------|------------------|-----------|--|
| CANCE HELP MENU PG BA                                                                                                    | A PG FW GO TAB CONN DELT   |             |                  |           |  |
|                                                                                                    |                            |             |                  |           |  |
| 1 <go> to Send Cod</go>                                                                                                    | e. <menu> to Return</menu> |             | Govt             | UREG      |  |
|                                                                                                    |                            | Login       | Creation: V      | alidation |  |
| Start                                                                                                    | User Information           | Validation  | Passv            | vord      |  |
| In order to proceed, we need to send you a validation code. Please choose how you would like to receive the code. We recommend using SMS Text Message because it is faster. Select or enter the phone number or Email address and click the Send Code button. |                            |             |                  |           |  |
|                                                                                                    |                            |             |                  |           |  |
|                                                                                                    |                            | SMS<br>Text | Automate<br>Call | d Email   |  |
| My Work Number                                                                                                    | +1-216                     | •           | :                |           |  |
| My Mobile Number                                                                                                    | +1-216-                    |             |                  | •         |  |
| Alternative Number                                                                                                    | United States + 1 -        | •           | •                |           |  |
|                                                                                                    |                            |             |                  |           |  |
|                                                                                                    |                            |             | -                |           |  |
|                                                                                                    |                            |             |                  |           |  |
|                                                                                                    |                            |             |                  |           |  |
|                                                                                                    |                            |             |                  |           |  |
|                                                                                                    |                            |             |                  |           |  |

Enter your phone numbers and select the method by which you wish to receive the validation code. Likely your cell phone number will be easiest.

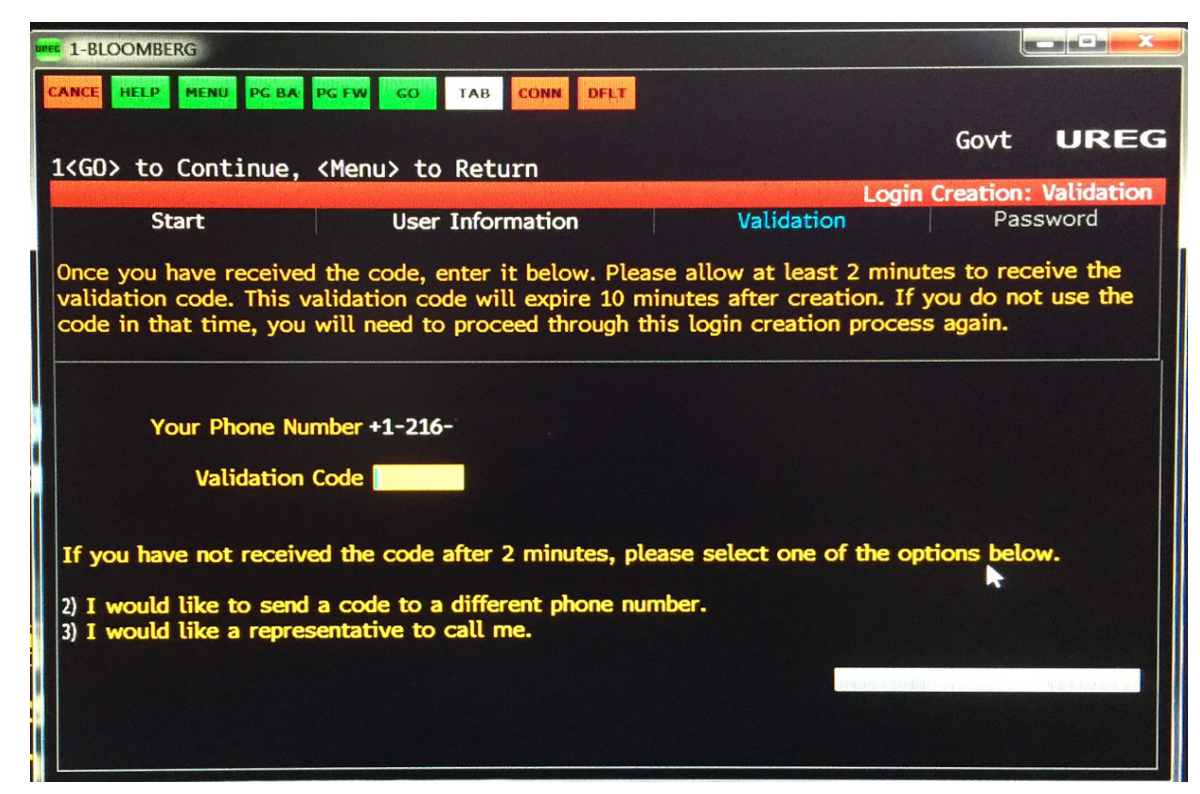

Enter the validation code that you receive from Bloomberg

|   | E 1-BLOOMBERG                              |
|---|--------------------------------------------|
|   | Govt UREG                                  |
|   | Start User Information Validation Password |
|   | Please create your password                |
|   | Enter New Password                         |
|   | Re-enter New Password                      |
| 1 |                                            |
|   |                                            |
|   |                                            |
|   |                                            |
| 1 |                                            |
|   |                                            |
| 5 |                                            |

Select a new password.

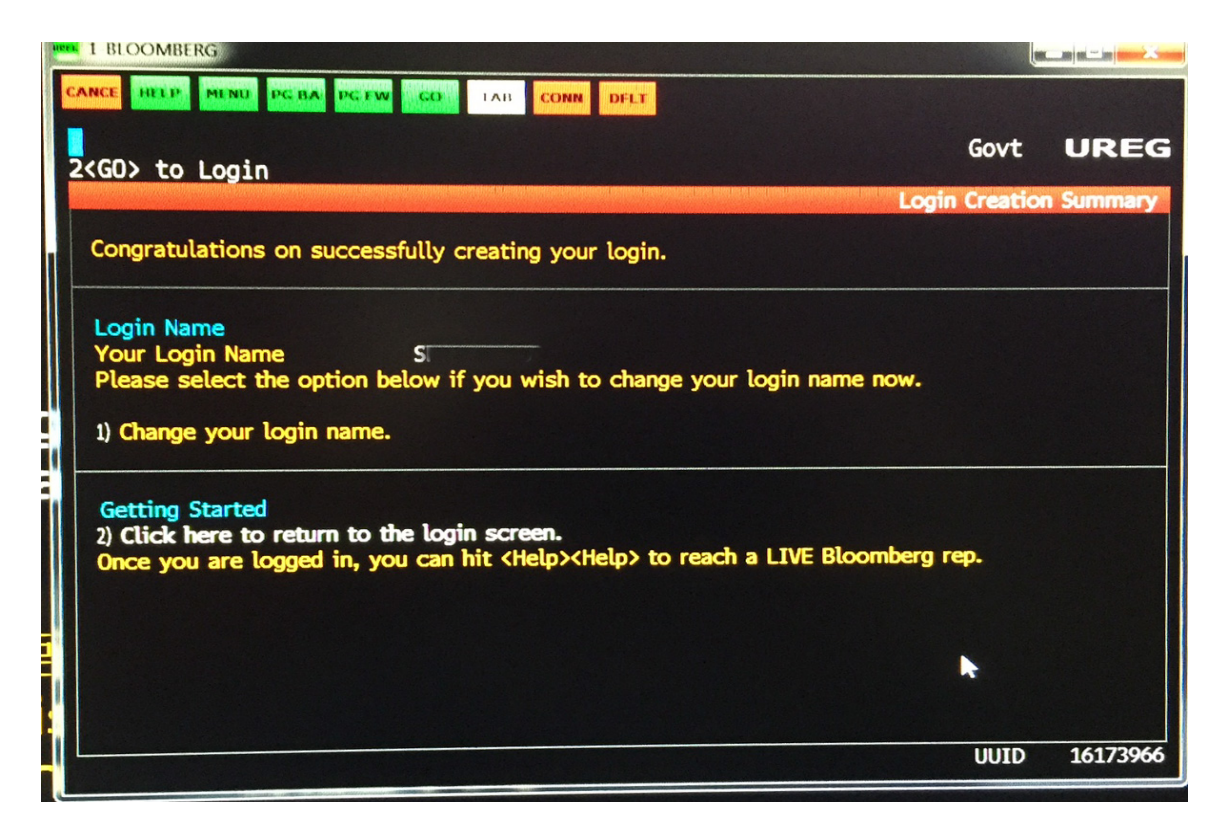

If you wish to select a different login name, do so on this screen. Then click on item 2 on the lower part of the window to go to the normal login screen. You're finished and ready to start a session on JCU's Bloomberg Terminal